# 在硬體型號上重新安裝安全網路分析作業系統

## 目錄

<u>簡介</u> <u>必要條件</u> <u>需求</u> <u>採用元件</u> <u>程式</u> <u>步驟1.下載ISO檔案</u> <u>步驟2.從KVM控制檯安裝映像</u> <u>驗證</u> 相關資訊

# 簡介

本檔案介紹在UCS硬體模型上遠端重新安裝Cisco安全網路分析(SNA)軟體的程式。

# 必要條件

## 需求

思科建議您瞭解以下主題:

- Cisco安全網路分析
- 思科整合式管理控制器(CIMC)

### 採用元件

本檔案中的資訊是根據以下元件:

- 思科流量感應器4240(M5硬體)
- CIMC版本4.1(1d)

本文中的資訊是根據特定實驗室環境內的裝置所建立。文中使用到的所有裝置皆從已清除(預設))的組態來啟動。如果您的網路運作中,請確保您瞭解任何指令可能造成的影響。

## 程式

建議的程式是從CIMC通過基於核心的虛擬機器(KVM)控制檯遠端重新安裝SNA作業系統(OS)。要完 成此操作,請按照以下步驟操作:

## 步驟1.下載ISO檔案

重新安裝SNA作業系統需要適用裝置型號的ISO檔案。要下載所需的ISO檔案:

1.訪問思科軟體中心,<u>https://software.cisco.com</u>。
 2.在「Download and Upgrade」部分,選擇「Software Download」。
 3.在「選擇產品」欄位中鍵入Secure Network Analytics。按Enter鍵。
 4.選擇適用的虛擬裝置型號。

**附註**:ISO檔案僅位**於**裝置**的虛擬版本中**。例如,如果需要重新安裝流量收集器4210裝置的 SNA作業系統,必須選擇**虛擬流量收集器**。

5.在選擇軟體型別下,選擇Secure Network Analytics System Software,然後選擇所需的軟體版本

## 6.找到虛擬裝置型號所需的ISO檔案。

| CISCO Products & Service                                        | es Support            | How to Buy                                                                  | Training & Events               | Partners              |                                                                                                    | (                             | 3 9 9 7 9      |
|-----------------------------------------------------------------|-----------------------|-----------------------------------------------------------------------------|---------------------------------|-----------------------|----------------------------------------------------------------------------------------------------|-------------------------------|----------------|
| Software Do                                                     | wnload                |                                                                             |                                 |                       |                                                                                                    |                               |                |
| Downloads Home / Security / Net                                 | work Visibility and S | Segmentation / Secure                                                       | Analytics (Stealthwatc          | h) / Secure Network / | Analytics Virtual Flow Sensor / Secur                                                                | re Network Analytics System   | Software 7.4.1 |
| Q. Search<br>Expand All Collaps<br>Suggested Release<br>7.4.1 © | e All                 | Secure N<br>Release 7.4.1<br>A My Notifications                             | Jetwork Ar                      | nalytics Vir          | tual Flow Sensor<br>Related Links an<br>Release Notes<br>Installation and Upgra<br>All Documentation | ld Documentation<br>de Guides |                |
| Latest Release<br>7.4.1 •<br>7.3.2                              | ~                     | File Information<br>Flow Sensor ISO i<br>FlowSensor-7.4.1-2<br>Advisories 📑 | nstaller<br>0220411.1352-067409 | 92e2d2e-1.iso         | Release Date<br>08-May-2022                                                                          | <b>Size</b><br>2910.91 MB     | <u>+</u> \;    |

7.下載檔案。

## 步驟2.從KVM控制檯安裝映像

1.登入CIMC。

| the second second second second second second second second second second second second second second second s                        |  |
|----------------------------------------------------------------------------------------------------|--|
| C220-                                                                                                    |  |
| Cisco Integrated Management Controller                                                                                                |  |
| angener September 4                                                                                                    |  |
| 4 2017 jaar haine, in San, har haine ad har haine ing an appired haineds of her haine, in, andre it dilates in 11 pet also dae random |  |
|                                                                                                    |  |

2.按一下螢幕右上角的Launch KVM。

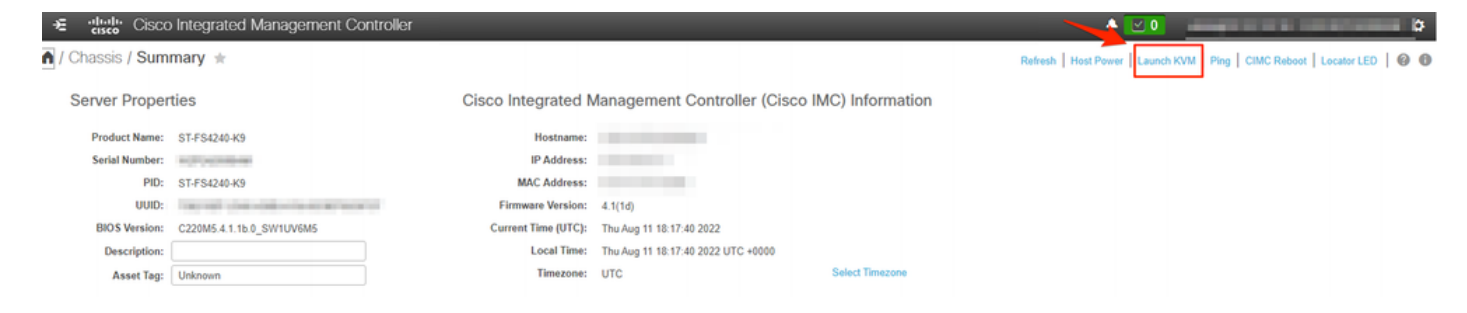

3. KVM控制檯啟動後,選擇Virtual Media > Activate Virtual Devices。

| Cisco Integrated Managemen               | t Controller             | admin - | \$  |
|------------------------------------------|--------------------------|---------|-----|
| File View Macros Tools Power Boot Device | /irtual Media Help       | A       | 1 S |
|                                          | Create Image             |         |     |
| fs-40-6 login:                           | Activate Virtual Devices |         |     |
|                                          |                          |         |     |
|                                          |                          |         |     |
|                                          |                          |         |     |
|                                          |                          |         |     |
|                                          |                          |         |     |
|                                          |                          |         |     |

4.等待建立連線。

| Gisco Cisco Integrated Managem          | ient Controller         | 2.0-01 | \$ |
|-----------------------------------------|-------------------------|--------|----|
| File View Macrow Tools Prever Boot Deve | n Vitual Media Help     |        |    |
| Per-Milda Junglion                      |                         |        |    |
|                                         |                         |        |    |
|                                         |                         |        |    |
|                                         |                         |        |    |
|                                         |                         |        |    |
|                                         | Initializing Connection | ×      |    |
|                                         | Connecting              |        |    |
|                                         | Cancel                  |        |    |
|                                         |                         |        |    |
|                                         |                         |        |    |
|                                         |                         |        |    |
|                                         |                         |        |    |
|                                         |                         |        |    |
|                                         |                         |        |    |
|                                         |                         |        |    |

5.按一下Virtual Media > Map CD/DVD。

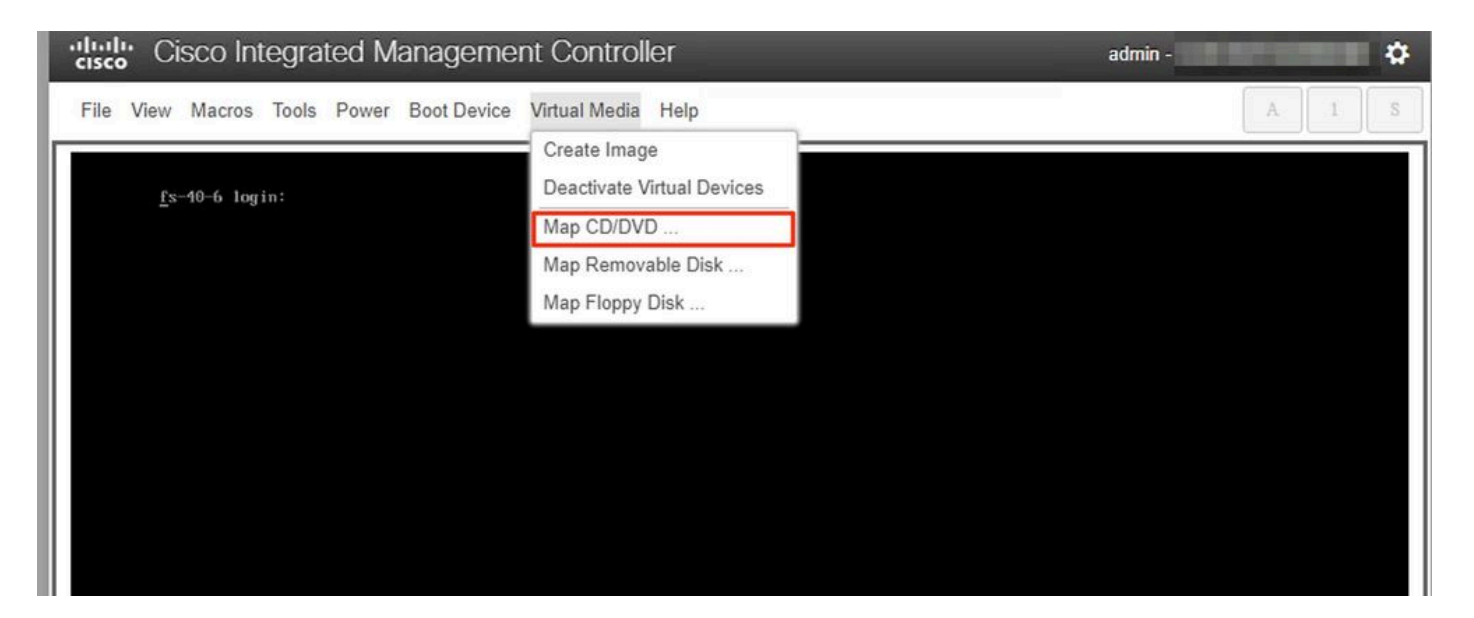

6.瀏覽步驟1中下載的ISO檔案,然後按一下Map Drive。

| Cisco Integrated Management Controller                                                                          | admin - |
|----------------------------------------------------------------------------------------------------|---------|
| File View Macros Tools Power Boot Device Virtual Media Help                                                     | A 1 S   |
| <u>f</u> s-40-6 login:<br>Virtual Media - CD/DVD<br>Image File : FlowSensor-7.4.1-20220411.1352-0674092e Browse |         |
| Read Only Map Drive Cancel                                                                                      |         |

7.按一下Virtual Media,確認正確的檔案已對映到CD/DVD驅動器。

| Cisco Integrated Management Controller admin - |                                                          |           | \$    |
|------------------------------------------------|----------------------------------------------------------|-----------|-------|
| File View Macros Tools Power Boot Device       | Virtual Media Help                                       |           | A I S |
|                                                | Create Image                                             |           |       |
| <u>f</u> s-40-6 login:                         | Deactivate Virtual Devices                               |           |       |
|                                                | FlowSensor-7.4.1-20220411.1352-0674092e2d2e-1.iso Mapped | to CD/DVD |       |
|                                                | Map Removable Disk                                       |           |       |
|                                                | Map Floppy Disk                                          |           |       |
|                                                |                                                          |           |       |
|                                                |                                                          |           |       |
|                                                |                                                          |           |       |

8.選擇**Power > Reset System(Warm Boot)**以開始重新啟動過程。 9.系統詢問時,按**F6鍵**進入「Boot Menu(啟動選單)」。

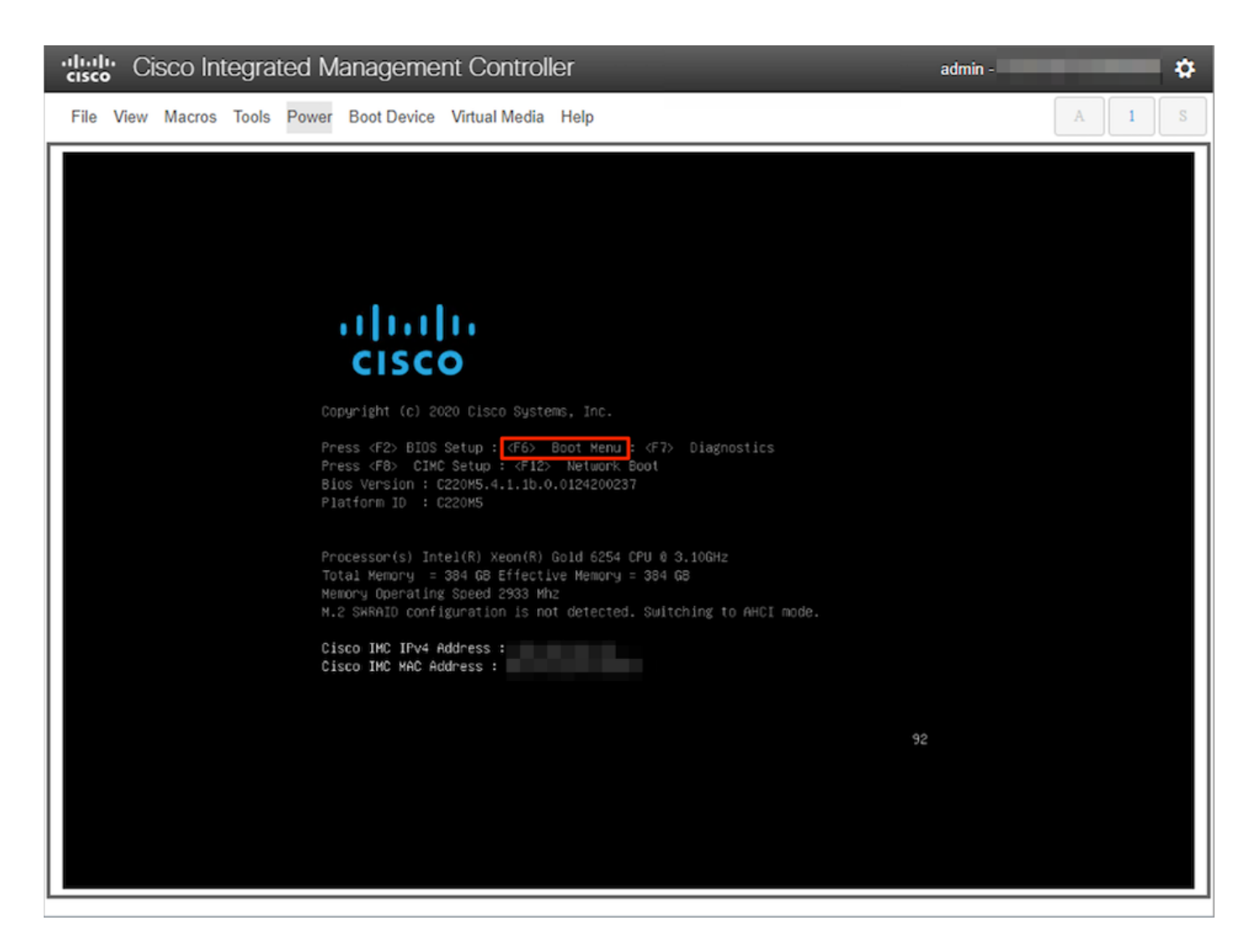

### 10.選擇**Cisco vKVM對映vDVD1.xx引導**裝置,然後按ENTER。 11.從虛擬CD/DVD驅動器開始安裝過程。

| Cisco Integrated Management Controller                      | admin - ( |
|-------------------------------------------------------------|-----------|
| File View Macros Tools Power Boot Device Virtual Media Help | A I S     |
|                                                             |           |
|                                                             |           |
|                                                             |           |
| Booting `InstallStealthWatch'                               |           |
| Uisco Stealtnwatch Image Installer Please walt              |           |
|                                                             |           |
|                                                             |           |

# Cisco Integrated Management Controller admin ø File View Macros Tools Power Boot Device Virtual Media Help Scanning for Cisco StealthWatch Install ISO or CD/DVD/USB A control for Lisco algorithmatic distance for the control of the control of the co Installer Version: 1.8.0 Capabilities: SECUREBOOT,UEFI,BIOS -- Installing System -- Stage 0 ---- Cleaning the Drive - Stage 1 --Putering the Drive - Stage 1 --0 logical volume(s) in volume group "vg\_lancope" now active /dev/sda: 8 bytes were erased at offset 0x00000200 (gpt): 45 46 49 20 50 41 52 54 /dev/sda: 8 bytes were erased at offset 0x22ddc7ffe00 (gpt): 45 46 49 20 50 41 52 54 /dev/sda: 2 bytes were erased at offset 0x000001fe (PMBR): 55 aa Closeing Charge 2 Cleaning Grub - Stage 2 1+0 records in 1+0 records out 2048 bytes (2.0KB) copied, 0.000310 seconds, 6.3MB/s Creating new GPT entries GPT data structures destroyed! You may now partition the disk using fdisk or other utilities. The operation has completed successfully. Partitioning Drives - Stage 3 The operation has completed successfully. -- Formatting EFI Partition ---- Formatching Err Partition -mkfs.fat 3.0.20 (2015-05-16) Physical volume '/dev/sda4" successfully created. Volume group "vg\_lancope" successfully created 0 logical volume(s) in volume group "vg\_lancope" now active

12.等待作業系統安裝完成。

#### admin -

ø

#### "cisco Integrated Management Controller

File View Macros Tools Power Boot Device Virtual Media Help

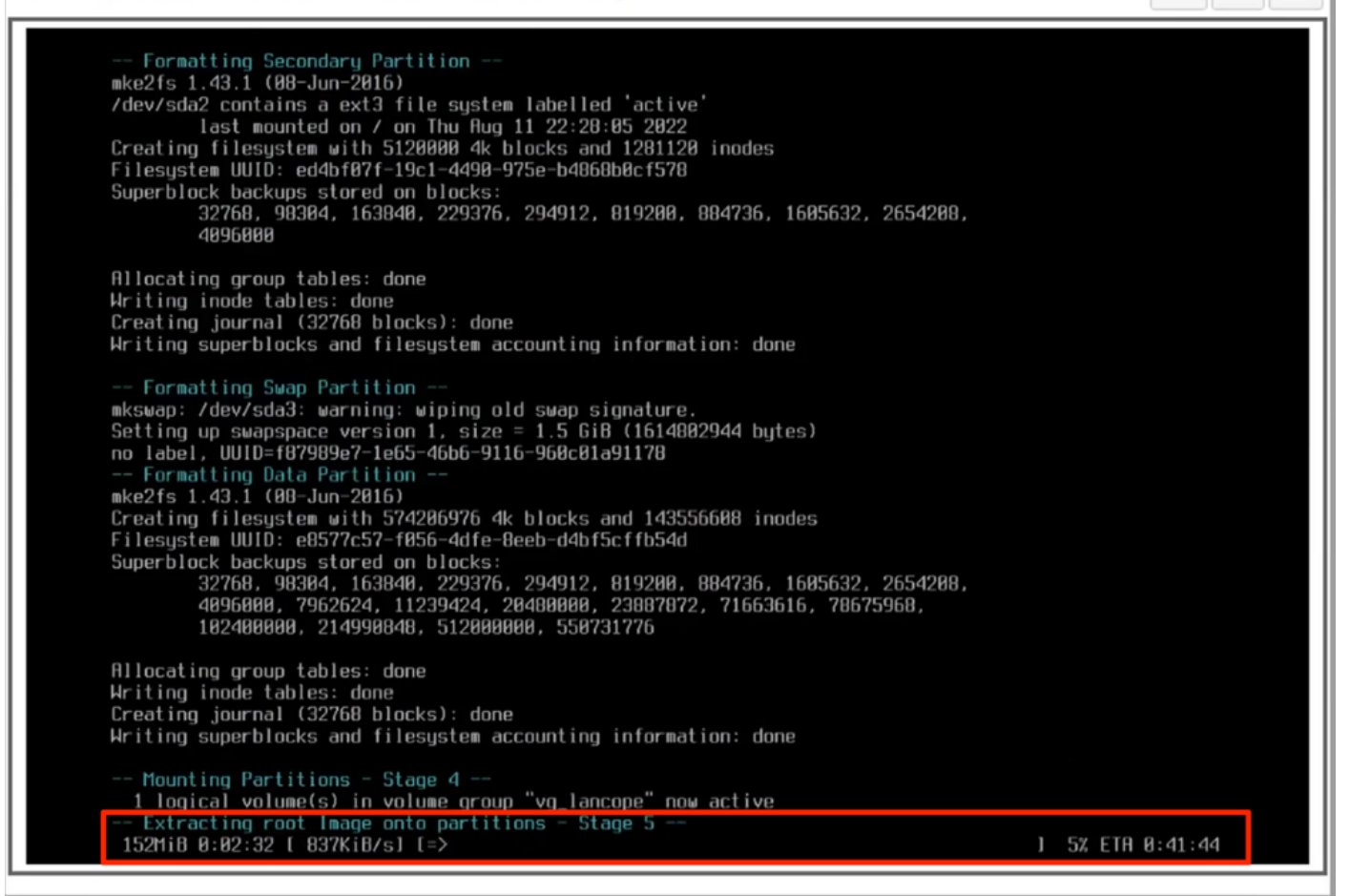

13.成功安裝作業系統後,裝置將重新啟動。

Cisco Integrated Management Controller

admin -

Ö

File View Macros Tools Power Boot Device Virtual Media Help

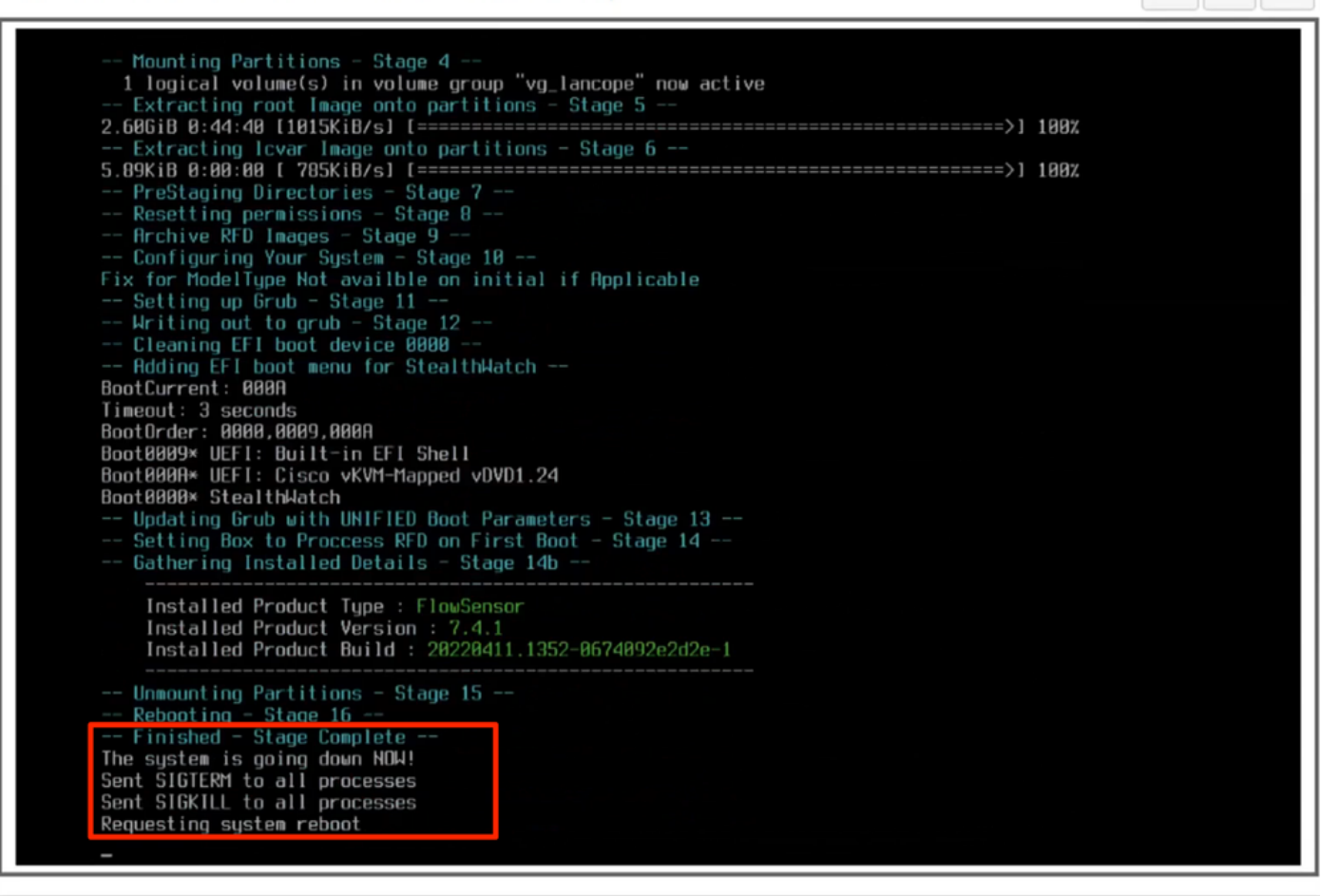

14.使用Stealthwatch(SNA)OS開機。

| Cisco Integrated Management Controller                                                                                                    | admin - | \$    |
|----------------------------------------------------------------------------------------------------|---------|-------|
| File View Macros Tools Power Boot Device Virtual Media Help                                                                                                    |         | A I S |
| GNU GRUB version 2.02  Single User Rescue Mode [Console] Single User Rescue Mode [Console] Force file system repair [Console] Force file system repair [Serial] Use the 4 and * keys to select which entry is highlighted. Fress enter to boot the selected OS, 'e' to edit the commands before booting or 'c' for a command-line. The highlighted entry will be executed automatically in 8s. |         |       |
|                                                                                                    |         |       |

此時,重新安裝過程已完成。

# 驗證

如果重新安裝過程成功,則裝置啟動後,必須提示您輸入登入螢幕。

| Cisco Integrated Management Controller |                               | admin - 🏠 |
|----------------------------------------|-------------------------------|-----------|
| File View Macros Tools Power Bo        | oot Device Virtual Media Help | A I S     |
| StealthWatch login: _                  |                               |           |

# 相關資訊

- •如需其他協助,請聯絡技術協助中心(TAC)。需要有效的支援合約: <u>思科全球支援聯絡人.</u>
- •您還可以在此處訪問思科安全分析社群。
- <u>技術支援與文件 Cisco Systems</u>

#### 關於此翻譯

思科已使用電腦和人工技術翻譯本文件,讓全世界的使用者能夠以自己的語言理解支援內容。請注 意,即使是最佳機器翻譯,也不如專業譯者翻譯的內容準確。Cisco Systems, Inc. 對這些翻譯的準 確度概不負責,並建議一律查看原始英文文件(提供連結)。